## BigCommerce API Provider Setup

Last Modified on 09/18/2019 9:53 am EDT

To authenticate a BigCommerce connector instance, you must use a Legacy API account from BigCommerce. When you authenticate, use the **Username**, **API Token**, and **API Path** from your Legacy API account.

See the latest setup instructions in the BigCommerce documentation.

## **Locate Credentials for Authentication**

If you already set up a Legacy API account, follow the steps below to locate the **API Token** and **API Path**. If you have not created an app, see Create an Application.

To find your Legacy API account details:

- 1. Log in to your your BigCommerce store at https://login.bigcommerce.com/.
- 2. In the sidebar, click Advanced Settings, and then click Legacy API Settings.
- 3. Click the ellipses next to the account that you want to connect, and then click Edit.

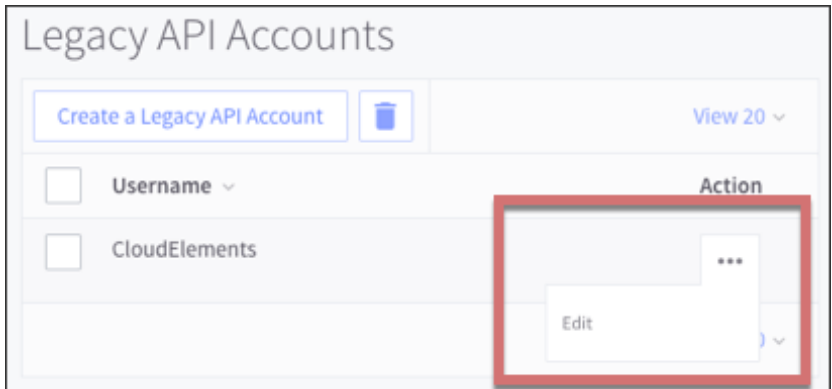

4. Record the Username, API Token, and API Path.

| Legacy API Acc | ount Deta | ails                                           |   |                    |   |
|----------------|-----------|------------------------------------------------|---|--------------------|---|
|                | Username  | CloudElements                                  | ŧ |                    |   |
|                | API Path  | https://store-j0e3ob 1/api/v2/                 |   | Ø                  |   |
|                | API Token | 9a322<br>What is the API and how does it work? |   | Generate New Token | 0 |
|                |           |                                                |   |                    |   |

## **Create an Application**

If you have not created an application, you need one to authenticate with BigCommerce.

To create a Legacy API account:

- 1. Log in to your your BigCommerce store at https://login.bigcommerce.com/.
- 2. In the sidebar, click Advanced Settings, and then click Legacy API Settings.
- 3. Click Create a Legacy API Account.
- 4. Enter a **Username** and record it to use during authentication.
- 5. Record the API Token and API Path.

| Username  | CloudElements                                  | <u>#</u> |                    |
|-----------|------------------------------------------------|----------|--------------------|
| API Path  | https://store-j0e3ob \/                        | api/v2/  | Ø                  |
| API Token | 9a322<br>What is the API and how does it work? |          | Generate New Token |

6. Click Save.